## **Forgot Username Procedures**

This document is for recovering your Diné College username without the need to submit an IT ticket or call the Help Desk. <u>Please follow the instructions carefully</u>. **NOTE**: This process only works when you have setup your Account Recovery Settings.

Need help? Contact the Diné College IT Department at 928-724-6675.

- 1. Navigate to 'MyDCPortal'.
- 2. Click on the Forgot Username.

| DINÉ<br>COLLEGE<br>The Nation's College              |             |
|------------------------------------------------------|-------------|
| Username                                             |             |
| Password                                             |             |
| Sign in                                              |             |
| First Time User   Forgot Password Forgot<br>Username | S. S. S. S. |

3. Enter in the email address you want your username to be sent to. It can be <u>any</u> email address of your choice.

| Recover you             | ır usernam            | e         |   |       |
|-------------------------|-----------------------|-----------|---|-------|
| Please provide your Dir | né College account in | formation |   |       |
| junifyed@dinecolleg     | ge.edu                |           |   |       |
|                         |                       |           | S | ubmit |

- 4. Answer your security questions that were setup in the Account Recovery Settings.
  - This is done to verify that **you** are completing the password reset for the account and to prevent intrusion.
  - You will have to answer 2/4 of your security questions to proceed. If you do <u>not</u> remember them, please contact the Diné College IT Department for help.

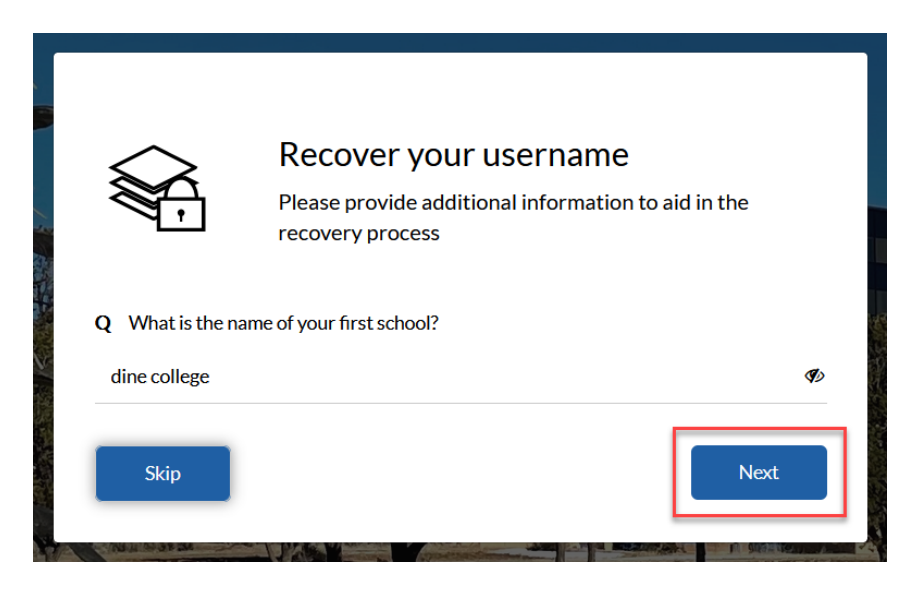

- 5. For an extra layer of security, choose <u>one</u> verification method that was setup in your Account Recovery Settings.
  - The options may vary depending on what verification options you had setup in your Account Recovery Settings.
  - If you are having trouble proceeding, please contact the Diné College IT Department.

|   |        | Reset your password<br>Please provide additional information to aid in the<br>recovery process |   |
|---|--------|------------------------------------------------------------------------------------------------|---|
| E | Send n | ne an Email                                                                                    | > |
| т | Send m | ne a Text Message                                                                              | > |

6. Here you are given a choice to reset your password. If <u>do not</u> wish to reset your password. Click on *Skip*.

|                            | junifyed                      |      |
|----------------------------|-------------------------------|------|
| <b>Ple</b><br>New password | ease create your new password | ) () |
|                            |                               |      |
| Confirm password           |                               | ۲    |

7. The system will now display your username (shown below). It will also send you an email to the email address that you entered in on step 3.

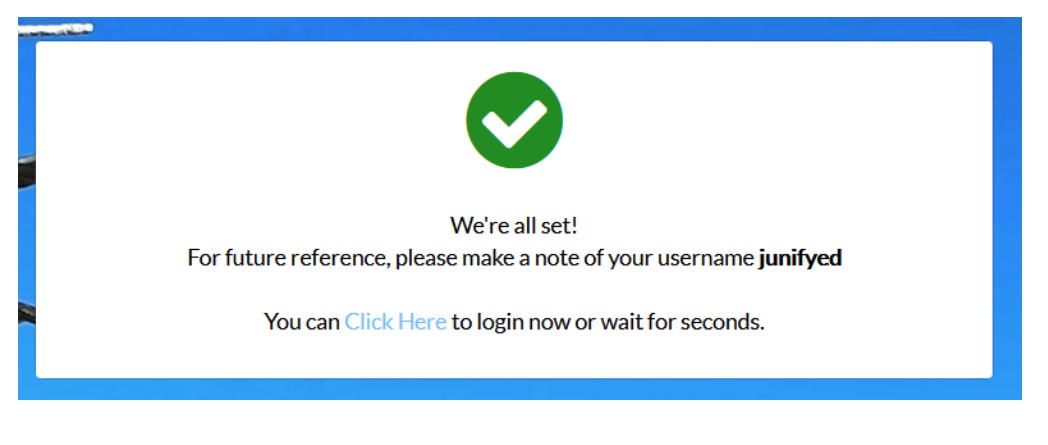

8. DONE